# **FiiO M11/M11 PRO**

Play/Pause

Volume wheel

Previous track -

Ovládání

přetáčení skladby zpět

Next track \_\_\_\_

4 4mm balanced output

2.5mm balanced output

Play/pause-stisknout pro zastavení/puštění hudby

USB transfer/Charging port

3.5mm Headphone/Lineout/Coaxial output

Power/lockscreen-pro zapnutí/vypnutí zařízení přidržet cca 3s. Kliknu-

Next track—stisknout pro další skladbu, podržet pro přetáčení dopředu

Micro SD card slot-jeden nebo dva sloty (M11/M11 PRO) pro kartu SD

4,4mm/2,5mm/3,5mm output-výstup pro sluchátka, či jiný reproduktor

Volume wheel-pro zvýšení hlasitosti točte nahoru, pro snížení dolů Previous track-stisknout pro přehrání předchozí skladby, podržet pro

tím se zapíná/vypíná obrazovka. Pro reset zařízení přidržte 10s.

USB transfer/Charging port—vstup pro nabíjení/přenos souborů

Power/Lockscreen

Micro SD card slot 1

Micro SD card slot 2

## WiFi a Bluetooth

#### Připojení k internetu přes WiFi Přenosný HI-RES hudební přehrávač

V nastavení najděte nastavení Wi-Fi a zapněte adaptér. Zařízení začne samo hledat dostupné sítě. Vyberte tu, ke které se chcete připojit a zadejte heslo, pokud je potřeba. Zařízení se poté připojí.

#### Použití Bluetooth jako vysílač

Zapněte bluetooth na obou zařízení. Klikněte na "search for devices" a vyberte to, které chcete připojit. Pokud byl proces úspěšný, vaše druho zařizení se objeví v "paired devices".

Pokud chcete změnit přenosovou kvalitu bluetooth, najděte v nastavení "Audio" a v ní klikněte na "wireless playback quality", kde si můžete vybrat kvalitu zvuku.

#### Použití Bluetooth jako přijímač

Nejprve v nastavení Bluetooth zapněte "Bluetooth decoding mode" a Bluetooth se následně vypne. Když ho nyní znovu zapnete, bude v režimu přijímače a vy se můžete na zařízení připojit a používat ho jako Bluetooth zesilovač.

#### USB DAC mód

Pokud má váš počítač Windows, musíte si na stránce https://www.fiio.com/Driver\_Download stahnout USB DAC driver. Pokud máte Mac, nemusíte ho stahovat. Poté zařízení připojte k počítači a na zařízení vyberte možnost USB DAC.

## AirPlav

Připojte obě zařízení k jedné WiFi. Klikněte na M11 na tlačítko Airplay, které najdete ve vrchním panelu zařízení. Vyberte na svém Apple zařízení vyberte "FiiO Music Player".

# FiiO M11/M11 PRO

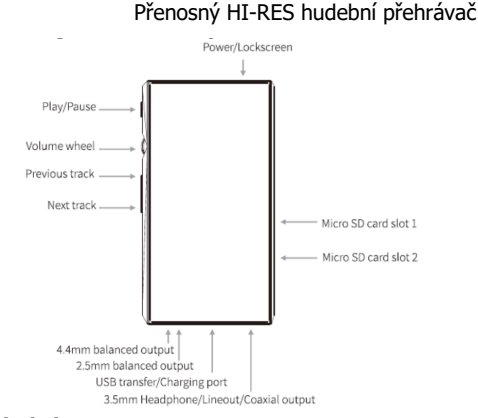

## Ovládání

Power/lockscreen—pro zapnutí/vypnutí zařízení přidržet cca 3s. Kliknutím se zapíná/vypíná obrazovka. Pro reset zařízení přidržte 10s. Play/pause-stisknout pro zastavení/puštění hudby

Volume wheel-pro zvýšení hlasitosti točte nahoru, pro snížení dolů Previous track-stisknout pro přehrání předchozí skladby, podržet pro přetáčení skladby zpět

Next track-stisknout pro další skladbu, podržet pro přetáčení dopředu 4,4mm/2,5mm/3,5mm output-výstup pro sluchátka, či jiný reproduktor USB transfer/Charging port-vstup pro nabíjení/přenos souborů Micro SD card slot-jeden nebo dva sloty (M11/M11 PRO) pro kartu SD

#### WiFi a Bluetooth

#### Připojení k internetu přes WiFi

V nastavení najděte nastavení Wi-Fi a zapněte adaptér. Zařízení začne samo hledat dostupné sítě. Vyberte tu, ke které se chcete připojit a zadejte heslo, pokud je potřeba. Zařízení se poté připojí.

#### Použití Bluetooth jako vysílač

Zapněte bluetooth na obou zařízení. Klikněte na "search for devices" a vyberte to, které chcete připojit. Pokud byl proces úspěšný, vaše druho zařizení se objeví v "paired devices".

Pokud chcete změnit přenosovou kvalitu bluetooth, najděte v nastavení "Audio" a v ní klikněte na "wireless playback quality", kde si můžete vybrat kvalitu zvuku.

#### Použití Bluetooth jako přijímač

Neiprve v nastavení Bluetooth zapněte "Bluetooth decoding mode" a Bluetooth se následně vypne. Když ho nyní znovu zapnete, bude v režimu přijímače a vy se můžete na zařízení připojit a používat ho jako Bluetooth zesilovač.

### USB DAC mód

Pokud má váš počítač Windows, musíte si na stránce https://www.fiio.com/Driver\_Download stáhnout USB DAC driver. Pokud máte Mac, nemusíte ho stahovat. Poté zařízení připojte k počítači a na zařízení vyberte možnost USB DAC.

## AirPlav

Připojte obě zařízení k jedné WiFi. Klikněte na M11 na tlačítko Airplay, které najdete ve vrchním panelu zařízení. Vyberte na svém Apple zařízení vyberte "FiiO Music Player".

## Záloha a reset zařízení

"Network settings reset" smaže všechna nastavení Bluetooth a WiFi včetně spárovaných zařízení a zapamatovaných WiFi sítí.

"Factory data reset" vymaže všechna data z vašeho zařízení a uvede ho do továrního nastavení.

#### Aktualizace firmware

#### OTA aktualizace

Pro OTA update potřebujete stálé připojení k internetu. Po kliknutí "check update" v nastavení začne zařízení samo vyhledávat aktualizace. Pokud je k dispozici nová verze, zařízení se vás zeptá, jestli ji chcete nainstalovat.

#### Lokální aktualizace

Pro návod na lokální instalaci prosíme navštivte stránky http:// www.fijo.com/supports.

#### Horní panel zařízení

| <b>4</b> 》56                    | F   | ±≚                           | <b>'</b> ↑                                 | - |                                           | N | * | LDA | C <b>∩</b> 1 | 00% |    | 15:37 |  |
|---------------------------------|-----|------------------------------|--------------------------------------------|---|-------------------------------------------|---|---|-----|--------------|-----|----|-------|--|
| 1 :                             | 23  | 4 5                          | 6                                          | 7 | 8                                         | 9 |   | 10  | 11           | 12  | 13 | 14    |  |
|                                 |     |                              |                                            |   |                                           |   |   |     |              |     |    |       |  |
| L. ukazatel hla                 |     |                              | <ol> <li>vložení micro SD karty</li> </ol> |   |                                           |   |   |     |              |     |    |       |  |
| 2. skryté ikony                 | /   |                              |                                            |   | <ol><li>mód úložiště (přes usb)</li></ol> |   |   |     |              |     |    |       |  |
| <ol> <li>spuštěné ap</li> </ol> |     |                              | 10. formát odesílání Bluetooth             |   |                                           |   |   |     |              |     |    |       |  |
| <ol> <li>stahování</li> </ol>   |     | 11. formát kabelového vstupu |                                            |   |                                           |   |   |     |              |     |    |       |  |
| 5. dokončené                    | ní  | 12. zbývající baterie        |                                            |   |                                           |   |   |     |              |     |    |       |  |
| 5. upozornění                   | ých | ak                           | 13. ukazatel WiFi                          |   |                                           |   |   |     |              |     |    |       |  |
| 7. snímek obra                  |     |                              | 14. aktuální čas                           |   |                                           |   |   |     |              |     |    |       |  |
|                                 |     |                              |                                            |   |                                           |   |   |     |              |     |    |       |  |

## Záloha a reset zařízení

"Network settings reset" smaže všechna nastavení Bluetooth a WiFi včetně spárovaných zařízení a zapamatovaných WiFi sítí.

"Factory data reset" vymaže všechna data z vašeho zařízení a uvede ho do továrního nastavení.

#### Aktualizace firmware

#### OTA aktualizace

Pro OTA update potřebujete stálé připojení k internetu. Po kliknutí "check update" v nastavení začne zařízení samo vyhledávat aktualizace. Pokud je k dispozici nová verze, zařízení se vás zeptá, jestli ji chcete nainstalovat.

## Lokální aktualizace

Pro návod na lokální instalaci prosíme navštivte stránky http:// www.fijo.com/supports.

## Horní panel zařízení

|                                         | <b>4))</b> 56 |   | 5 | t | ⊻ | Î | - | , | N  | ₿LD                                        | AC 🎧 1                         | 00% |    | 15:37 |  |  |
|-----------------------------------------|---------------|---|---|---|---|---|---|---|----|--------------------------------------------|--------------------------------|-----|----|-------|--|--|
|                                         | 1             | 2 | 3 | 4 | 5 | 6 | 7 | 8 | 9  | 10                                         | 11                             | 12  | 13 | 14    |  |  |
|                                         |               |   |   |   |   |   |   |   |    |                                            |                                |     |    |       |  |  |
| <ol> <li>ukazatel hlasitosti</li> </ol> |               |   |   |   |   |   |   |   | 8. | <ol> <li>vložení micro SD karty</li> </ol> |                                |     |    |       |  |  |
| 2. skryté ikony                         |               |   |   |   |   |   |   |   | 9. | <ol><li>mód úložiště (přes usb)</li></ol>  |                                |     |    |       |  |  |
| <ol><li>spuštěné aplikace</li></ol>     |               |   |   |   |   |   |   |   |    | 10                                         | 10. formát odesílání Bluetooth |     |    |       |  |  |
| 4. stahování                            |               |   |   |   |   |   |   |   |    | 11                                         | 11. formát kabelového vstupu   |     |    |       |  |  |
| 5. dokončené stahování                  |               |   |   |   |   |   |   |   | 12 | 12. zbývající baterie                      |                                |     |    |       |  |  |
| 6. upozornění dostupných aktualizací    |               |   |   |   |   |   |   |   |    | í 13                                       | 13. ukazatel WiFi              |     |    |       |  |  |
| 7. snímek obrazovky                     |               |   |   |   |   |   |   |   |    | 14                                         | 14. aktuální čas               |     |    |       |  |  |

## Obsah balení

1x zařízení, 1x ochranná fólie, 1x průvodce rychlým startem, 1x audio 3.5mm jack kabel, USB-C-USB kabel, 1x uživatelská příručka

Další podrobnosti můžete nalézt na webu výrobce: https://www.fiio.com

V případě problémů či nejasností se s důvěrou obraťte na vašeho dodavatele techniky FiiO

Autorizovaný dovozce FiiO do ČR/SR: S.I.C. Spol. S r.o., Na Folimance 2155/15, 120 00 Praha ě, IČ: 25132253

www.headphones.cz www.sic.cz www.gothic.cz

### Obsah balení

1x zařízení, 1x ochranná fólie, 1x průvodce rychlým startem, 1x audio 3.5mm jack kabel, USB-C-USB kabel, 1x uživatelská příručka

Další podrobnosti můžete nalézt na webu výrobce: https://www.fiio.com

V případě problémů či nejasností se s důvěrou obraťte na vašeho dodavatele techniky FiiO

Autorizovaný dovozce FiiO do ČR/SR: S.I.C. Spol. S r.o., Na Folimance 2155/15, 120 00 Praha ě, IČ: 25132253

www.headphones.cz www.sic.cz www.gothic.cz